# Aetna Provider Search - A Guide for Coordinators

#### **1.** Open website:

https://www.caremedus.com/pax/

### 2. Click on "Provider Look up"

| acaremedus.com/pax/                                      |                                                                    |    |                                | \$ |
|----------------------------------------------------------|--------------------------------------------------------------------|----|--------------------------------|----|
| CareMed <sup>®</sup><br>Insurance for Educational Travel |                                                                    |    |                                |    |
| Norld Class Coverage Pla                                 | n Designed for PAX                                                 |    |                                |    |
| Policy Information                                       | The plan is provided by CareMed Insurance<br>underwritten by Chubb |    | , in Cooperation with CISI and |    |
| Medical Claim Form                                       | PERK                                                               | ., |                                |    |
| Personal Effects Claim<br>Form                           | Coverage Summary                                                   |    |                                |    |
|                                                          | Travel Health/Accident Insurance                                   |    | Maximum Limits                 |    |
| Provider Look Up                                         | Medical Expenses in case of Accident or illness                    |    | \$1,000,000                    |    |
|                                                          | Deductible Options - Per Injury or Illness                         |    | \$0                            |    |
| Contact CareMed                                          | Non-Emergent Emergency Room Illness Deductible (for Zone 1 only)   |    | \$300.00                       |    |
|                                                          | Emergency Dental Care – Relief of Pain                             |    | \$500.00                       |    |
|                                                          |                                                                    |    |                                |    |

Or use direct link:

https://www.aetna.com/dsepublic/#/contentPage?page=providerSearchLanding&site\_id=passport

**3.** Enter your zip code or location

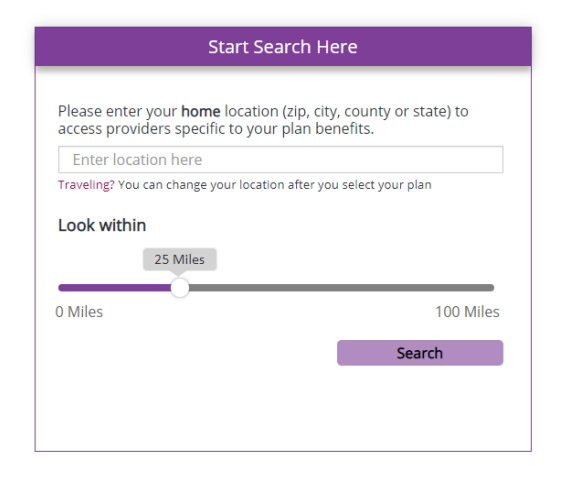

4. Select a plan  $\rightarrow$  "Passport to Healthcare Primary PPO Network"

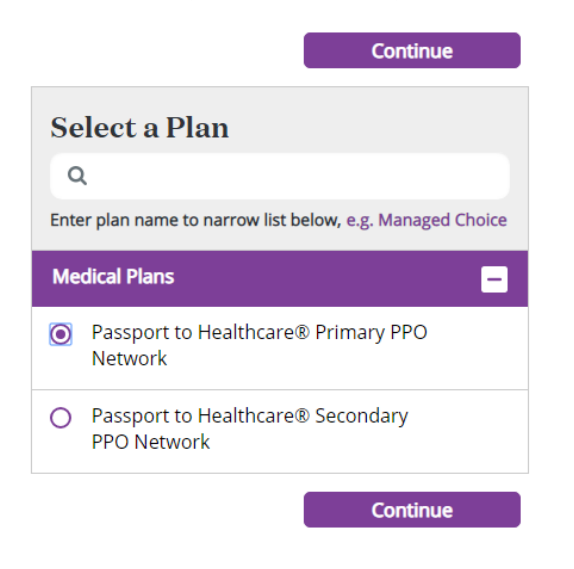

## 5. Choose the type pf provider

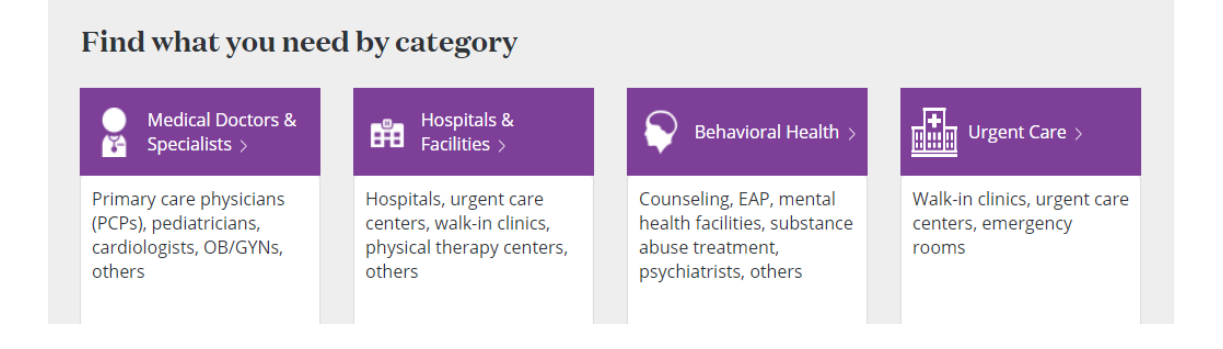

#### → Sample Result page for Urgent Care Centers

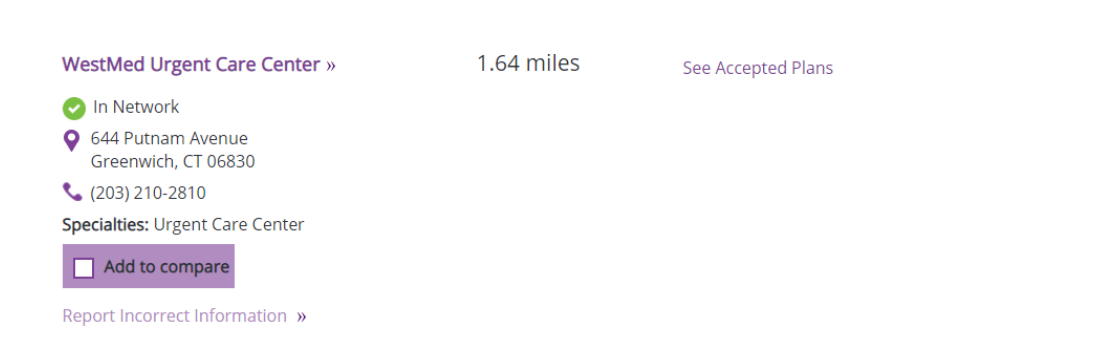